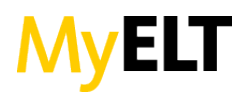

## HOW DO I DISABLE MY POP-UP BLOCKER?

## WINDOWS

## Google Chrome

- 1. Click the 🔳 menu icon.
- 2. Select **Settings**.
- 3. Click **Show Advanced Settings** at the bottom of the page.
- 4. Under **Privacy**, click **Content Settings**.
- 5. In the **Pop-Ups** section, select **Allow all sites to show pop-ups**.

**Note**: If you wish to choose which websites to allow pop-ups for and still keep the blocker functionality, choose **Manage Exceptions** instead. Write down the list of websites you don't want Chrome to automatically block pop-ups for.

Mozilla Firefox

- 1. Open Firefox and click **Firefox** in your menu bar. Select **Preferences**.
- 2. Click the **Content** tab.
- 3. On the first option, uncheck **Block pop-up windows**. This will disable the pop-up blocker for all websites.

**Note**: If you wish to choose which websites to allow pop-ups for and still keep the blocker functionality, choose **Exceptions** instead. Write down the list of websites you don't want Firefox to automatically block pop-ups for.

Internet Explorer

- 1. Open Internet Explorer and click **Tools**
- 2. Click Pop-Up Blocker
- 3. Click **Turn Off Pop-up Blocker** to disable the functionality for all websites.

**Note**: If you wish to choose which websites to allow pop-ups for and still keep the blocker functionality, click **Pop-up Blocker Settings** instead. Write down the list of websites you don't want Internet Explorer to automatically block pop-ups for.

**General Windows Advice if Blocking Persists** 

- 1. Turn off any pop-up blocker software you may have installed on your computer.
- 2. Adjust the **Privacy** tab of your Internet Options.
  - Start Menu > Control Panel > Internet Options > Privacy
    - Turn off **Pop-up Blocker**.
    - In **Settings**, set the filter level back to *medium* (default).
- 3. Manage your browser extensions.

## MAC

Google Chrome

- 1. Click the menu icon.
- 2. Select **Settings**.
- 3. Click **Show Advanced Settings** at the bottom of the page.
- 4. Under **Privacy**, click **Content Settings**.

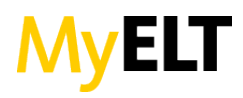

5. In the **Pop-Ups** section, select **Allow all sites to show pop-ups**.

**Note**: If you wish to choose which websites to allow pop-ups for and still keep the blocker functionality, choose **Manage Exceptions** instead. Write down the list of websites you don't want Chrome to automatically block pop-ups for.

Mozilla Firefox

- 1. Open Firefox and click **Firefox** in your menu bar. Select **Preferences**.
- 2. Click the **Content** tab.
- 3. On the first option, uncheck **Block pop-up windows**. This will disable the pop-up blocker for all websites.

**Note**: If you wish to choose which websites to allow pop-ups for and still keep the blocker functionality, choose **Exceptions** instead. Write down the list of websites you don't want Firefox to automatically block pop-ups for.

<u>Safari</u>

- 1. Open Safari and click on the Safari dropdown menu.
- 2. Select **Preferences**.
- 3. Navigate to the **Security** tab.
- 4. Uncheck **Block pop-up windows** to disable the functionality.

**Note**: You cannot manage exceptions in Safari. Disabling this functionality will apply to all websites.